1. Click on the Wi-Fi symbol on the toolbar at the top of the screen. The Wi-Fi symbol looks like a radar icon and is located to the left of the date and time on the top of the screen.

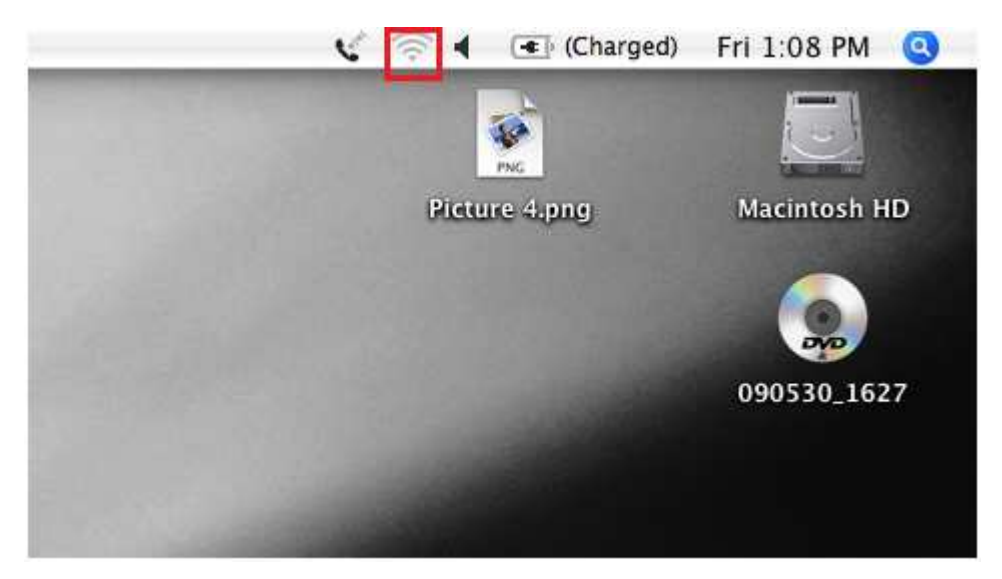

- 2. Select the Wi-Fi network you would like to connect to from the list that appears. Your Mac will show you all of the Wi-Fi networks in your area.
- 3. Enter the password for the Wi-Fi network when prompted. If you need a password to connect to the particular Wi-Fi network you select, a box will appear asking you to enter a password. If the network you select is not password protected, then you will be automatically connected.

| 0.0                      | AirPort                           |
|--------------------------|-----------------------------------|
| The selected AirPort net | work requires a password to join. |
| Wireless Security:       | WPA Personal                      |
| Password:                |                                   |
|                          | Show password                     |
|                          | Remember password in my keychain  |
| ?                        | Cancel OK                         |
|                          |                                   |

4. Launch your browser and start surfing the Web!